## 전 전 전 전 전 전 전 전 미 뉴 얼

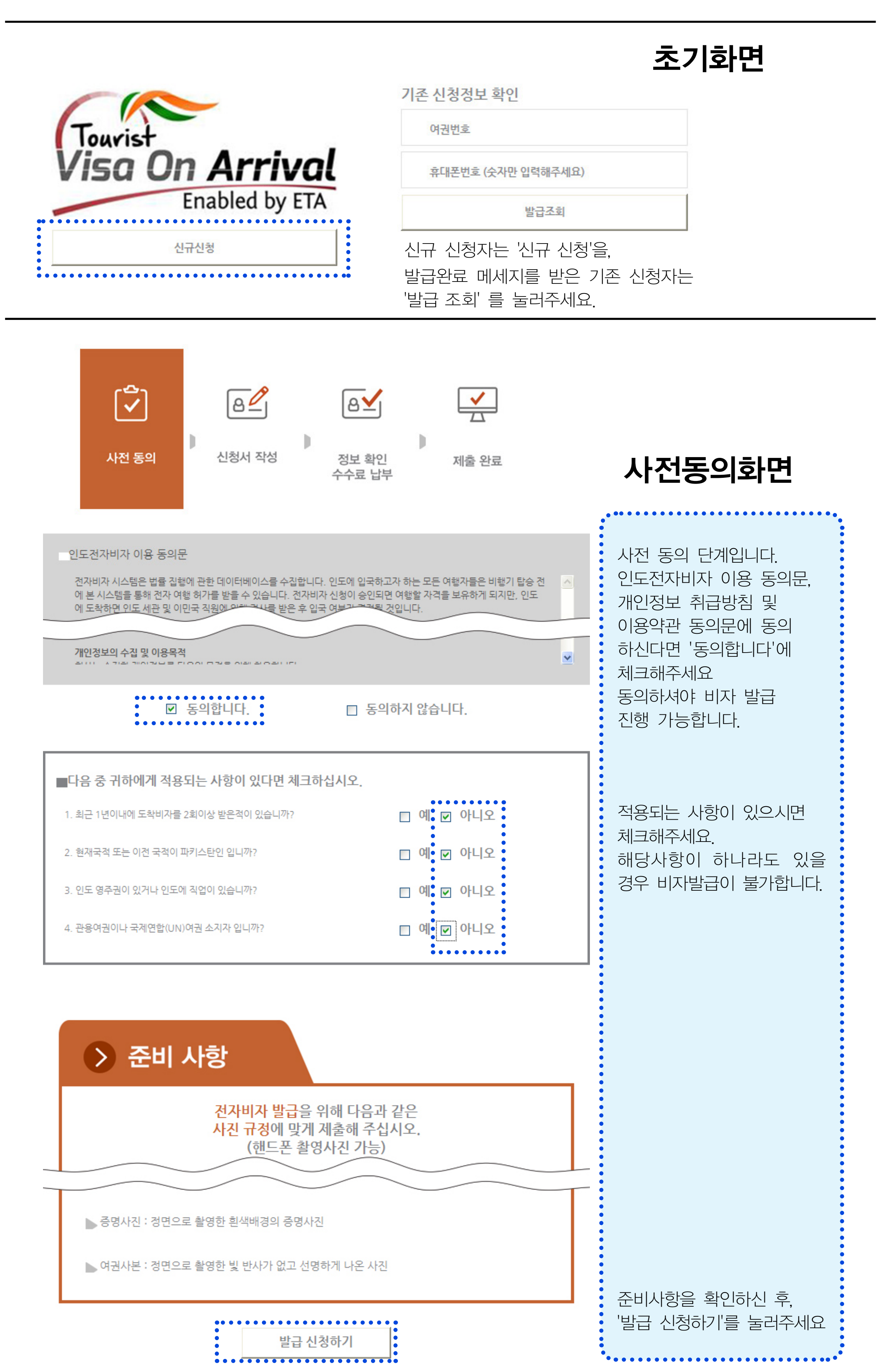

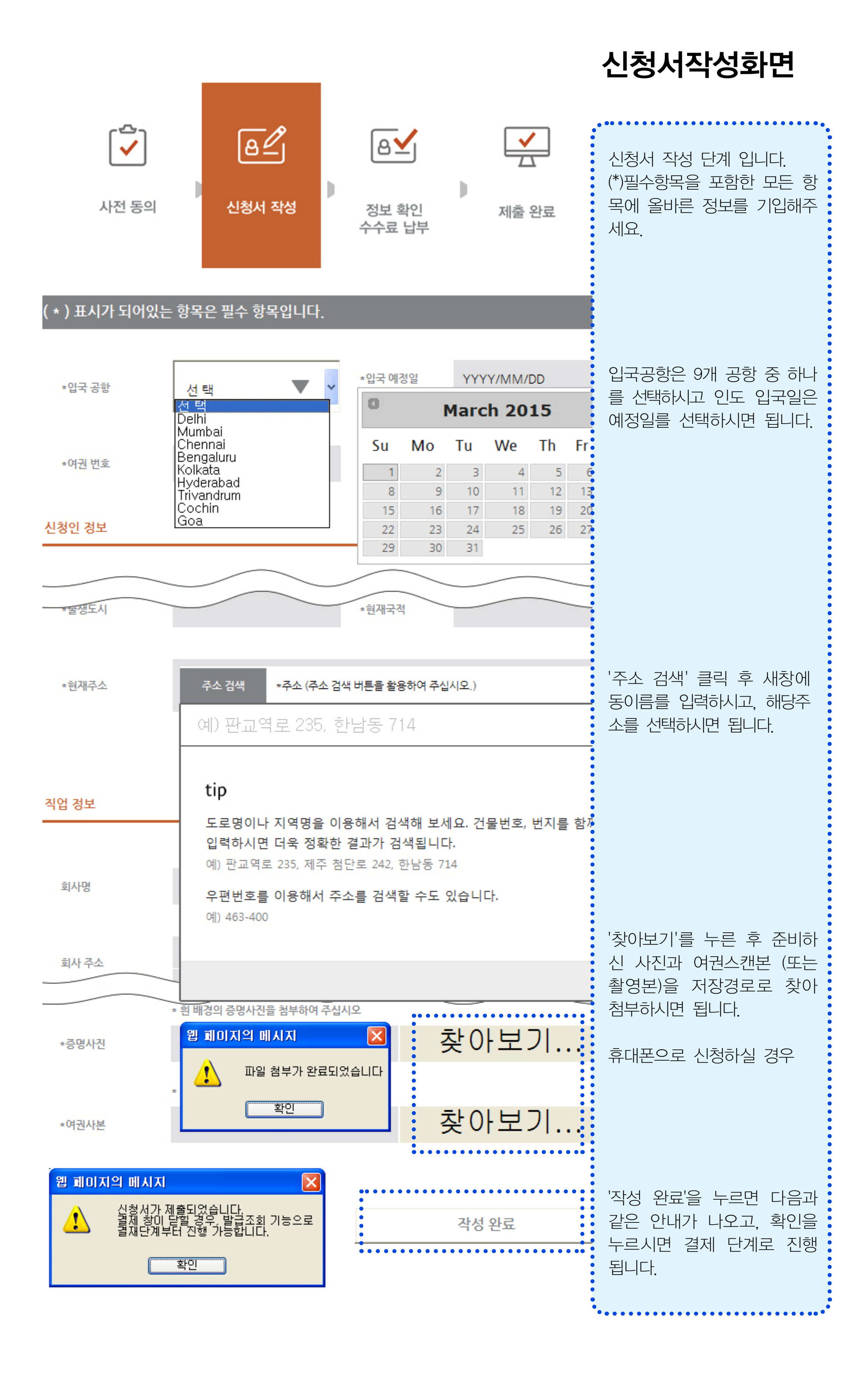

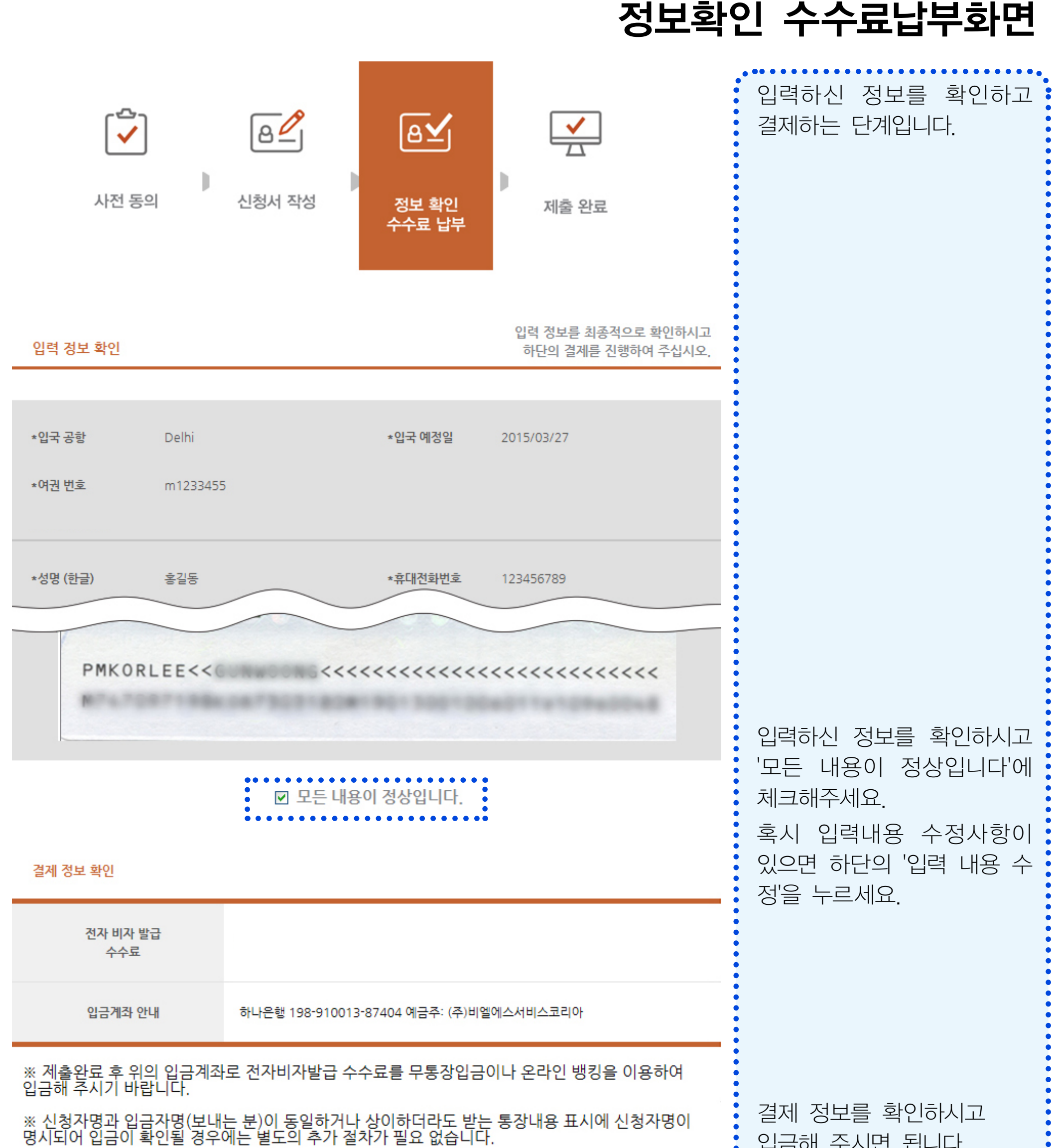

※ 단, 신청자명과 입금자명이 상이하여 입금확인이 어려울 경우 입금증을 스캔하거나 휴대폰으로 촬영하여 아래 이메일로 보내주시고 담당자에게 확인 전화 주시기 바랍니다.

eta@blsindiavisa.kr / 담당자 연락처 070-4351-3511

![](_page_2_Picture_4.jpeg)

| 합니에 구시한 합니다.               |
|----------------------------|
| 제출완료를 누르시면 신청서<br>창이 닫힙니다. |
|                            |